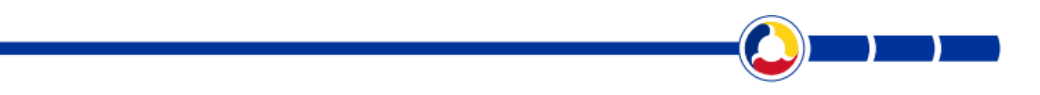

# Manual de utilizare a S.I.I. pentru Asociațiile de Dezvoltare Intercomunitare

Autoritatea Națională de Reglementare pentru Serviciile Comunitare de Utilități Publice - A.N.R.S.C.

POCA 2014-2020 – Manual de utilizare al Asociațiilor de Dezvoltare Intercomunitară

### **CUPRINS**

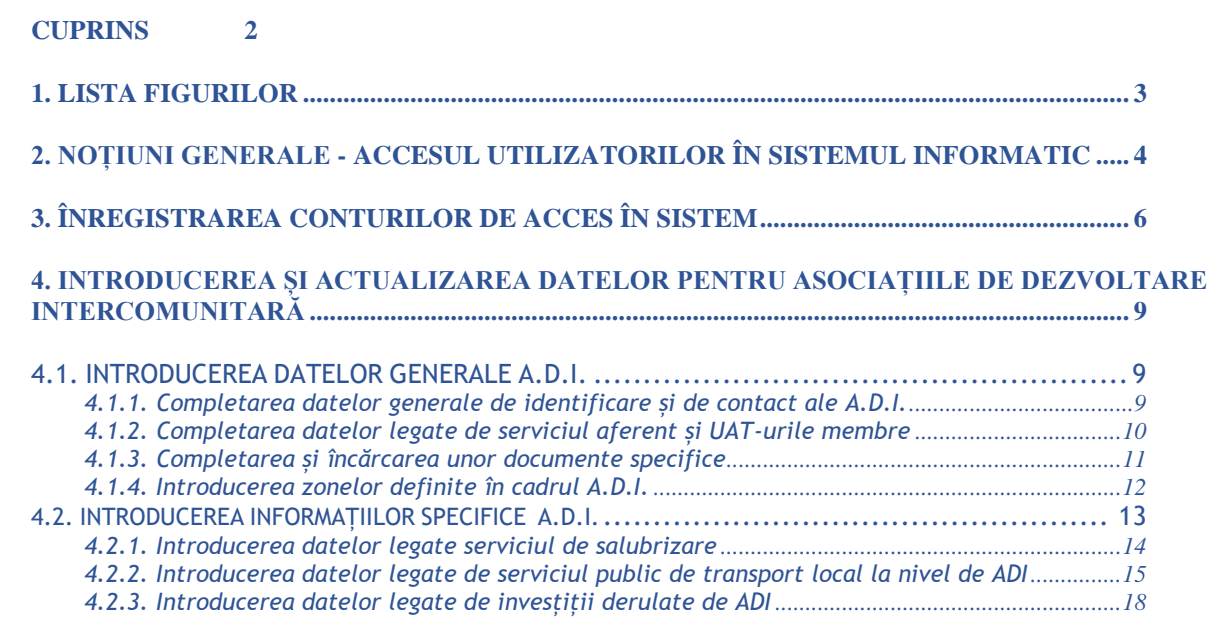

5. INTRODUCEREA ȘI ACTUALIZAREA DATELOR PRIVIND ACȚIUNILE DE CONTROL EFECTUATE 21

# **1. LISTA FIGURILOR**

| FIGURE 1 ACCES SISTEM INFORMATIC INTEGRAT                                                  | 4    |
|--------------------------------------------------------------------------------------------|------|
| FIGURE 2 CREDENȚIALE DE CONECTARE                                                          | 5    |
| FIGURE 3 PAGINA PRINCIPALĂ A PORTALULUI S.I.I UTILIZATORII PUBLICI                         | 6    |
| FIGURE 4 FORMULAR DE ÎNREGISTRARE A UNEI SOLICITĂRI DE CONT PENTRU ACCES                   | 7    |
| FIGURE 5 SELECȚIE TIP CONT                                                                 | 7    |
| FIGURE 6 MENIU AFIȘAT UTILIZATORULUI ASOCIAȚIE DE DEZVOLTARE INTERCOMUNITARĂ               | 9    |
| FIGURE 7 COMPLETAREA DATELOR GENERALE PT. O ASOCIAȚIE DE DEZVOLTARE INTERCOMUNITARĂ.       | .10  |
| FIGURE 8 COMPLETAREA DATELOR GENERALE PT. O ASOCIAȚIE DE DEZVOLTARE INTERCOMUNITARĂ.       | .10  |
| FIGURE 9 ÎNCĂRCAREA DE DOCUMENTE                                                           | .11  |
| FIGURE 10 ÎNCĂRCAREA DE HCL-URI AFERENTE UAT-URILE MEMBRE                                  | .12  |
| FIGURE 11 ACȚIUNI AFERENTE UNEI HOTĂRÂRI                                                   | .12  |
| FIGURE 12 ADĂUGAREA UNEI ZONE ÎN CADRUL ADI                                                | .13  |
| FIGURE 13 SALVAREA ZONELOR ÎN CADRUL ADI                                                   | .13  |
| FIGURE 14 COMPLETAREA MODUL DE ACHITARE A CHELTUIELILOR DE PE FLUXUL DEȘEURILOR MUNICIPALE | . 14 |
| FIGURE 15 INTRODUCEREA TARIFELOR APROBATE DE ADI                                           | .14  |
| FIGURE 16 SALVAREA TARIFELOR APROBATE DE ADI                                               | .15  |
| FIGURE 17 COMPLETAREA DATELOR PRIVIND AUTORITATEA DE AUTORIZARE                            | .16  |
| FIGURE 18 COMPLETAREA DATELOR PRIVIND OPERATORII DE TRANSPORT                              | .16  |
| FIGURE 19 PRELUAREA OPERATORILOR DE TRANSPORT JUDEȚEAN ÎN TABEL                            | .17  |
| FIGURE 20 BUTON PENTRU SALVAREA DATELOR INTRODUCE LA CONTACTE                              | .18  |
| Figure 21 Investiții                                                                       | .19  |
| FIGURE 22 OBJECTIVE SPECIFICE                                                              | .19  |
| FIGURE 23 BENEFICIARI                                                                      | .20  |
| FIGURE 24 VIZUALIZARE LISTĂ MĂSURI                                                         | .21  |
| FIGURE 25 ÎNCĂRCARE DOCUMENT JUSTIFICATIVE                                                 | .22  |
| FIGURE 26 SALVAREA DOCUMENTELOR JUSTIFICATIVE ÎN TABEL                                     | .23  |

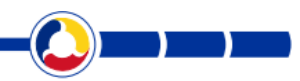

## 2. NOȚIUNI GENERALE - ACCESUL UTILIZATORILOR ÎN SISTEMUL INFORMATIC

Accesul entităților externe în Sistemul Informatic Integrat A.N.R.S.C. se face în baza unor credențiale (Contul utilizatorului și Parola asociată acestuia).

Accesul în S.I.I. se face din browser, introducând URL-ul corespunzător paginii de start a S.I.I., respectiv https://portal.anrsc.ro/

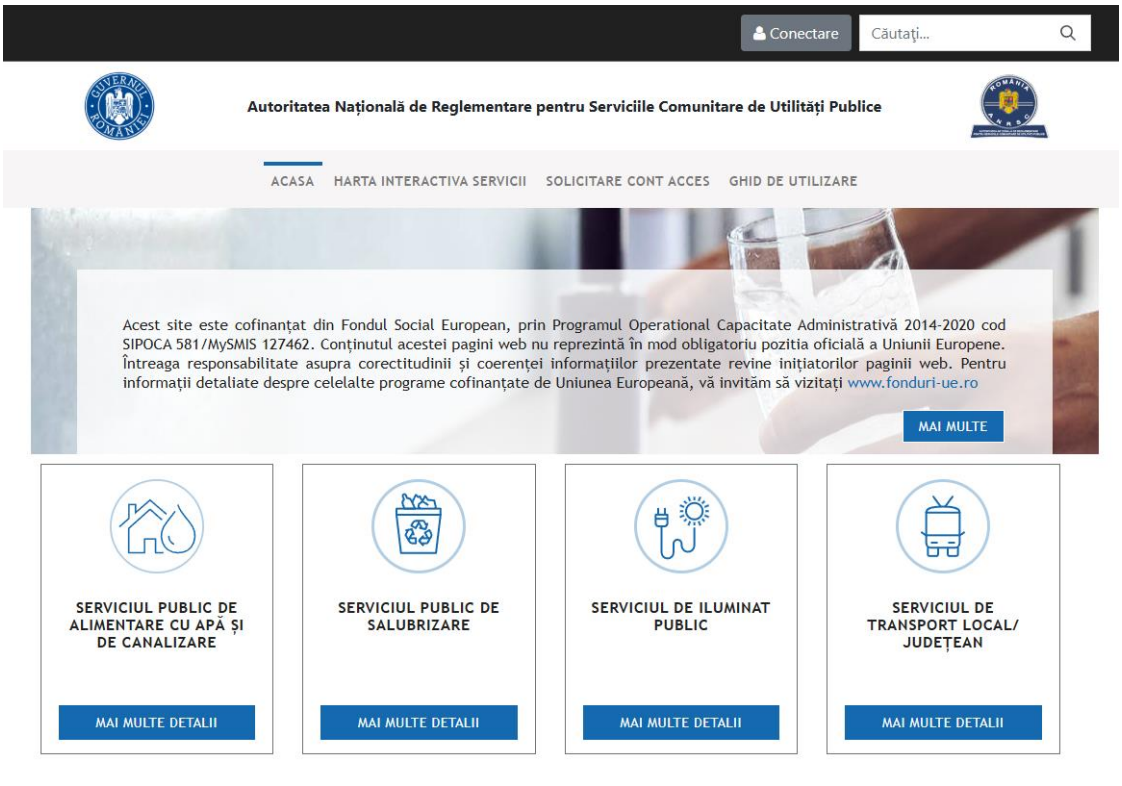

Figure 1 Acces Sistem Informatic Integrat

Din pagina principală prin accesarea butonului se va ajunge in interfața de mai jos:

|                                      | 🔺 Conectare Căutați Q                                                                                           |
|--------------------------------------|----------------------------------------------------------------------------------------------------|
|                                      | Autoritatea Națională de Reglementare pentru Serviciile Comunitare de Utilități Publice                         |
|                                      | ACASA HARTA INTERACTIVA SERVICII SOLICITARE CONT ACCES GHID DE UTILIZARE                                        |
| <<br>Adresă Email                    |                                                                                                    |
| Parola                               |                                                                                                    |
| □ Tine-ma minte                      |                                                                                                    |
|                                      | AUTENTIFICARE                                                                                                   |
|                                      | OpenId conecta Ați uitat parola                                                                                 |
|                                      | Figure 2 Credențiale de conectare                                                                               |
| Autentificare în<br>credențialelor c | Sistemul informatic integrat se va face accesând butonul <b>AUTENTIFICARE</b> ., după introduc<br>de conectare. |

Tine-ma minte

Pentru ca parola să fie memorata și accesul să fie automat se va bifa căsuța:

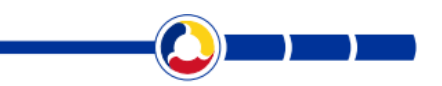

### 3. ÎNREGISTRAREA CONTURILOR DE ACCES ÎN SISTEM

Entitățile externe A.N.R.S.C. (Operatori, Unități Administrativ-Teritoriale, Consilii Județene și Asociații de Dezvoltare Intercomunitară) pot solicita crearea unui cont de acces, prin intermediul interfeței disponibile în zona publică a portalului, respectiv prin meniul **Solicitare Cont Acces.** 

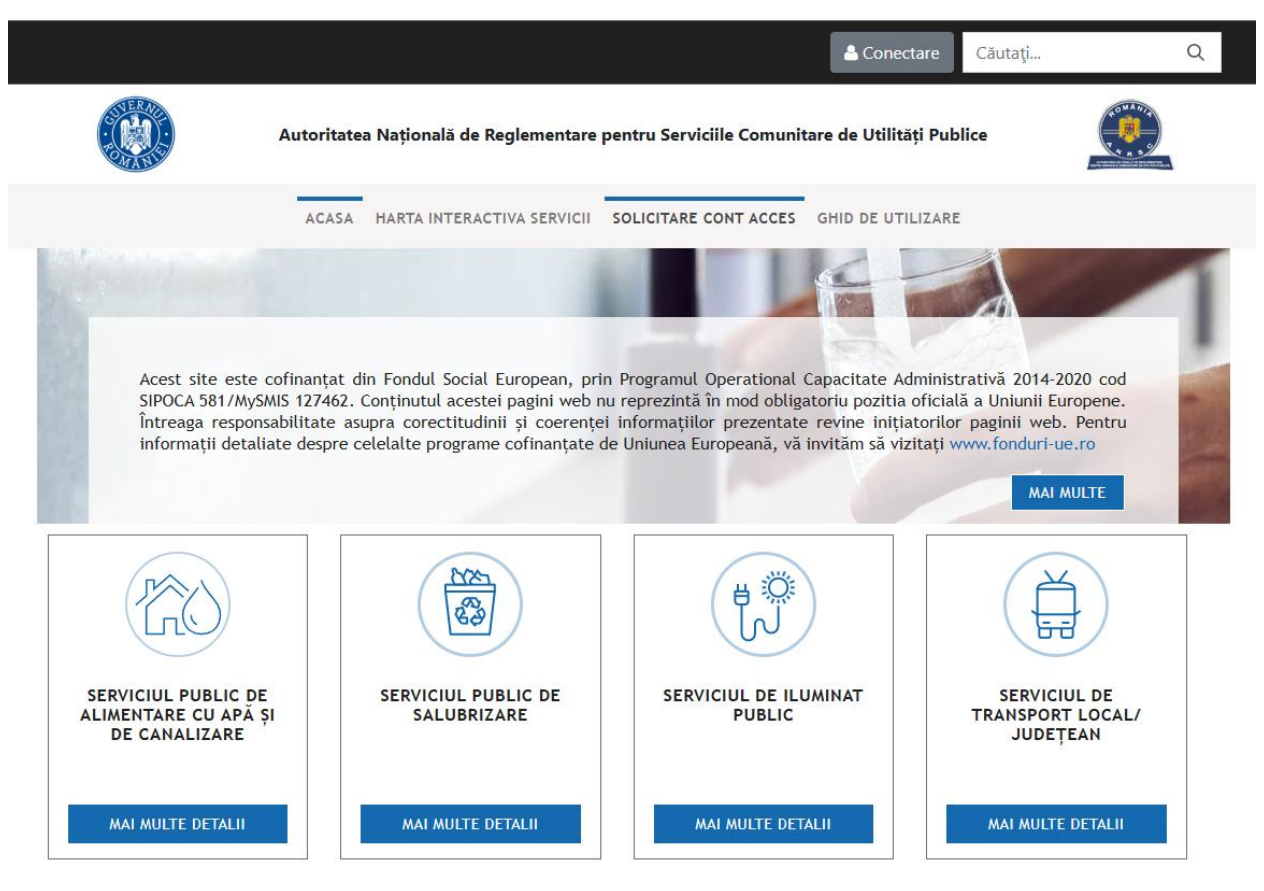

Figure 3 Pagina principală a Portalului S.I.I. - utilizatorii publici

Interfața disponibilă, este cea din imaginea următoare:

| ACASA HAI                                                                      | RTA INTERACTIVA SERVICII            | SOLICITARE CONT ACCES                  | GHID DE UTILIZARE |   |
|--------------------------------------------------------------------------------|-------------------------------------|----------------------------------------|-------------------|---|
| Solicitare Cont Acces Sistem Informat                                          | ic Integrat                         |                                        |                   |   |
| Dacă întâmpinați probleme la crearea contului, vă rugăm să<br>CUI/CIF <b>*</b> | ne scrieți la <u>suport.portal@</u> | anrsc.ro.                              |                   |   |
| Adresa e-mail (nume utilizator) ≭                                              |                                     |                                        |                   |   |
| Telefon contact \star                                                          |                                     |                                        |                   |   |
| Nume reprezentant ≭                                                            |                                     |                                        |                   |   |
| Prenume reprezentant \star                                                     |                                     |                                        |                   |   |
| Tip cont \star                                                                 | Selecteaza tip cont                 |                                        |                   | ~ |
| Certificat inregistrare ONRC/Certificat de înregistrare fiscală                | + Incarca                           |                                        |                   |   |
| Completează reCAPTCHA pentru a transmite datele. ≭                             | Nu sunt robot                       | reCAPTCHA<br>Confderjalitate - Termeni |                   |   |
| Înregistrare Anulează                                                          |                                     |                                        |                   |   |

#### Figure 4 Formular de înregistrare a unei solicitări de cont pentru acces

Utilizatorul Asociație de Dezvoltare Intercomunitară completează informațiile solicitate atașând un document, care să ateste autenticitatea, respectiv Certificatul de înregistrare fiscală.

La Tip cont se va selecta din nomenclatorul afișat Cont Asociație de Dezvoltare Intercomunitară.

| Tip cont *                                                      | Selecteaza tip cont                          |
|-----------------------------------------------------------------|----------------------------------------------|
| Certificat inregistrare ONRC/Certificat de înregistrare fiscală | Cont Operator                                |
| *                                                               | Cont UAT                                     |
| Completează reCAPTCHA pentru a transmite datele. $st$           | Cont Consiliul Județean                      |
|                                                                 | Cont Asociație de Dezvoltare Intercomunitară |
| Înregistrare Anulează                                           |                                              |

#### Figure 5 Selecție tip cont

Odată ce toate câmpurile obligatorii sunt completate, butonul **Înregistrează** se va activa. După acționarea butonului **Înregistrează**, sistemul validează dacă CIF-ul introdus corespunde entități valide (printr-o interogare a sistemului ANAF), precum și dacă adresa de e-mail a fost deja utilizată de către un alt utilizator pentru înregistrare.

Adresa de e-mail este utilizată ca informație de autentificare împreună cu parola și prin urmare, ea trebuie să fie unic asociată unui cont de utilizator din sistem.

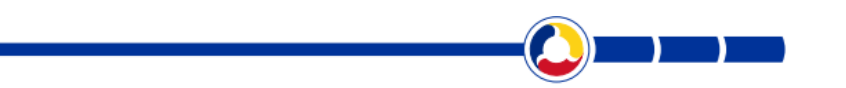

În cazul în care serverele ANAF nu sunt funcționale la momentul interogării, utilizatorul nu poate finaliza solicitarea, fiind necesară reluarea procedurii de solicitare de cont, afișându-se un mesaj în acest sens.

În cazul în care, datele introduse sunt valide și complete, solicitarea este înregistrată în cadrul sistemului, utilizatorul este informat prin afișarea mesajului **"Solicitarea dumneavoastră pentru cont de acces a fost salvată și va fi analizată în cel mai scurt timp!",** cu privire la succesul acțiunii, iar informațiile sunt transmise persoanelor autorizate din cadrul A.N.R.S.C. spre analiză și aprobare.

Analiza solicitărilor de cont, precum și aprobarea respectiv respingerea acestora revin persoanelor cu rolul de **Administrator S.I.I.** 

Entitatea externă A.N.R.S.C., respectiv Asociația de Dezvoltare Intercomunitară care a solicitat contul, va primi o notificare pe e-mail, la adresa indicată în formularul de înregistrare a solicitării, prin care i se va comunica rezultatul.

Dacă solicitarea de cont este respinsă, Administratorul S.I.I. va specifica și o justificare pentru refuz. Justificarea este cuprinsă în e-mailul transmis către solicitantul contului de acces.

Dacă contul este aprobat, solicitantul va primi, pe e-mailul înregistrat în portal, un e-mail cu informații generale despre cum se accesează portalul, precum și cu o parolă generată aleator și pentru care sistemul va solicita automat resetarea acesteia la prima autentificare a utilizatorului în portal.

Pentru un utilizator pot exista mai multe conturi alocate în sistem, însă fiecare dintre acestea trebuie să aibă adrese de e-mail și parole diferite.

După conectare, Asociația de Dezvoltare Intercomunitară, prin interfața afișată are acces la completarea datelor în sistem.

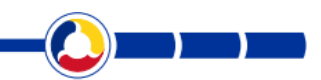

### 4. INTRODUCEREA ȘI ACTUALIZAREA DATELOR PENTRU ASOCIAȚIILE DE DEZVOLTARE INTERCOMUNITARĂ

După conectare, utilizatorul Asociație de Dezvoltare Intercomunitară are acces la următoarea interfață pentru introducerea datelor:

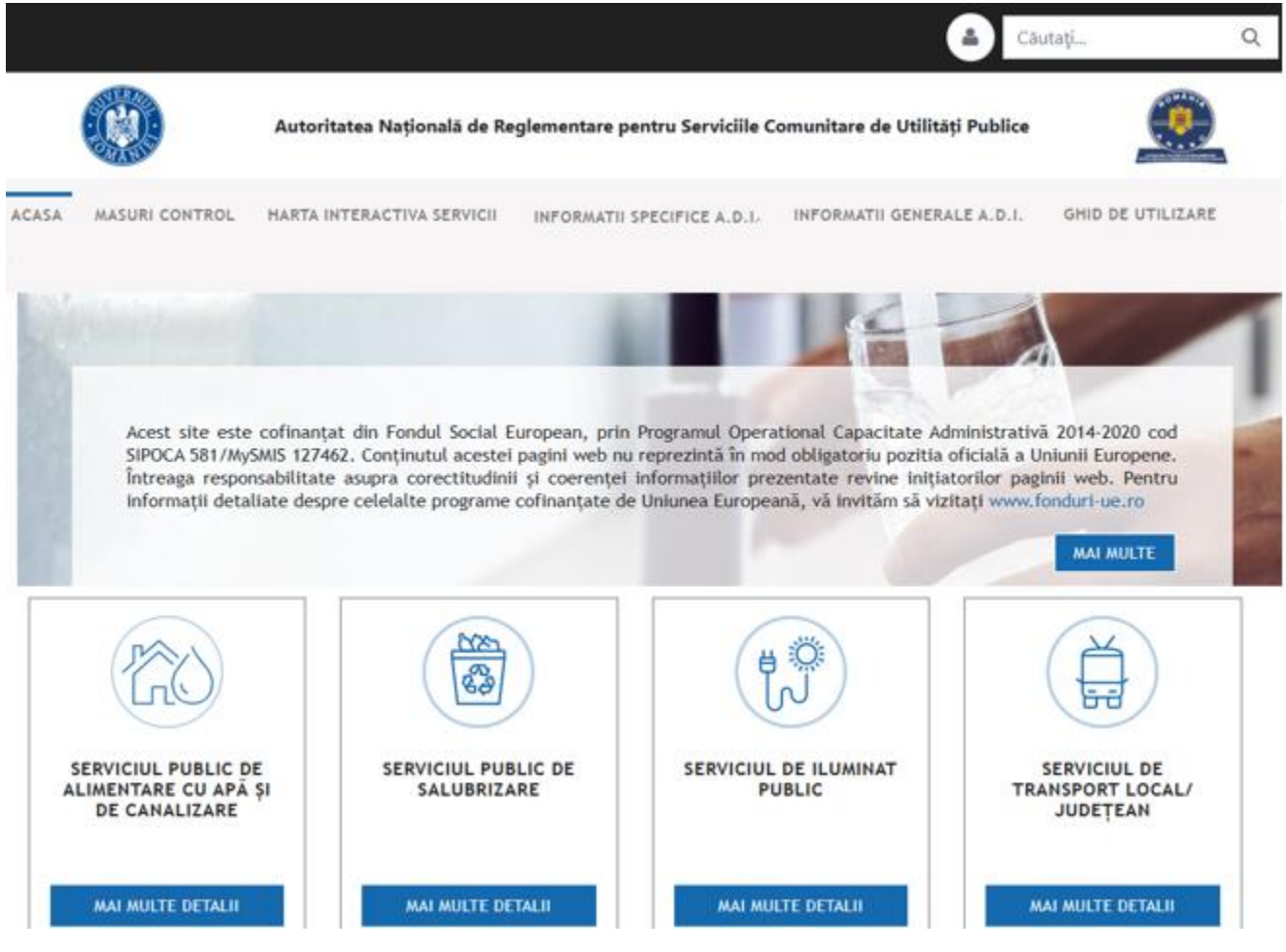

Figure 6 Meniu afișat utilizatorului Asociație de Dezvoltare Intercomunitară

### 4.1. INTRODUCEREA DATELOR GENERALE A.D.I.

4.1.1. Completarea datelor generale de identificare și de contact ale A.D.I.

Pentru completarea acestor date se selectează din meniu secțiunea INFORMAȚII GENERALE A.D.I.

Primul pas constă în completarea datelor de identificare/ contact ale A.D.I.

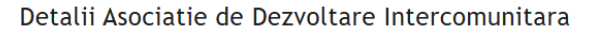

| General                                         |                          |              |                |                |                       | +      |
|-------------------------------------------------|--------------------------|--------------|----------------|----------------|-----------------------|--------|
| General                                         |                          |              |                |                |                       |        |
| си <b>ж</b>                                     | Denumire *               |              |                |                | Judet *               |        |
|                                                 |                          |              |                |                | JUDEȚUL CONSTANȚA     | $\sim$ |
| Va rugam sa indicati CUI Asociatie!<br>Adresa * | Va rugam sa completati d | enumirea!    | Telefon A.D.I. | Adresa e-mail  | JUDEȚUL BRĂILA        | •      |
|                                                 |                          |              |                |                | JUDEȚUL BUZĂU         | - 0    |
| Va rugam sa completati adresa!                  |                          |              |                |                | JUDEȚUL CARAȘ-SEVERIN | 1      |
| Nume Presedinte ADI                             | Adresa WEB ADI           | Director Exe | cutiv          | Telefon Direct | JUDEȚUL CLUJ          | 1      |
|                                                 |                          |              |                |                | JUDEȚUL CONSTANȚA     |        |

#### Figure 7 Completarea datelor generale pt. o Asociație de Dezvoltare Intercomunitară

Subsecțiunea se deschide apăsând butonul plus din colțul dreapta-sus și se închide apăsând butonul minus din coltul dreapta-sus .

#### 4.1.2. Completarea datelor legate de serviciul aferent și UAT-urile membre

Pentru înregistrarea acestor date se selectează întâi serviciul, apoi județul/ județele în care sunt membrii ADI și apoi se bifează UAT-urile membre.

Lista cu UAT-urile membre (Municipii, Orașe, Comune) selectate este afișată sub tabel pe măsura selectării.

Detalii Asociatie de Dezvoltare Intercomunitara

| General                                                |                       |                      | + |
|--------------------------------------------------------|-----------------------|----------------------|---|
| Serviciul/Serviciile *                                 | Judetul/Judetele      | UAT-uri              |   |
| Serviciul public de salubrizare a localitatilor        | JUDEȚUL BRĂILA        |                      |   |
| Transport local                                        | JUDEȚUL BUZĂU         | MUNICIPIUL CONSTANȚA | Î |
| Transport judetean                                     | JUDEȚUL CARAȘ-SEVERIN | MUNICIPIUL MANGALIA  |   |
| Serviciul de iluminat public                           | JUDEȚUL CLUJ          | MUNICIPIUL MEDGIDIA  |   |
| Serviciul public de alimentare cu apa si de canalizare | JUDEȚUL CONSTANȚA     | 🗌 ORAȘ CERNAVODĂ     |   |
| Serviciul public de canalizare                         | JUDEȚUL COVASNA       | ORAȘ EFORIE          |   |
| Serviciul public de alimentare cu apa                  | JUDEȚUL CĂLĂRAȘI      | URAȘ HÂRȘOVA         |   |

Lista UAT-urilor membre:

MUNICIPIUL CONSTANȚA, MUNICIPIUL MEDGIDIA, ORAȘ EFORIE, ORAȘ HÂRȘOVA, ORAȘ NEGRU VODĂ, ORAȘ OVIDIU, 23 AUGUST, ADAMCLISI, ALBEȘTI, AMZACEA, BĂNEASA, CASTELU, CERCHEZU, CORBU, COSTINEȘTI, CRUCEA, CUMPĂNA, INDEPENDENȚA, HORIA, GHINDĂREȘTI, ISTRIA, NICOLAE BĂLCESCU, MIRCEA VODĂ, MIHAIL KOGĂLNICEANU, MIHAI VITEAZU, OSTROV, RASOVA, POARTA ALBĂ, PECINEAGA, SĂCELE, TOPALU, TÂRGUȘOR, SILIȘTEA, SARAIU, TOPRAISAR, VALU LUI TRAIAN, TUZLA, TORTOMAN, VULTURU

#### Figure 8 Completarea datelor generale pt. o Asociație de Dezvoltare Intercomunitară

POCA 2014-2020 – Manual de utilizare al Asociațiilor de Dezvoltare Intercomunitară

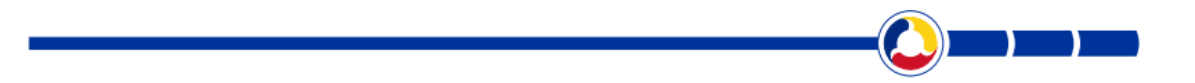

#### 4.1.3. Completarea și încărcarea unor documente specifice

Pentru încărcarea Actului Constitutiv, Statutului și a Certificatului de înscriere în registrul asociațiilor se apasă pe butonul **Alege fișierul**. După încărcarea unui document, butoanele devin albastre, iar pentru descărcarea unui

| Documente                                                   |                                   |               |                                                        |                  |            | _        |
|-------------------------------------------------------------|-----------------------------------|---------------|--------------------------------------------------------|------------------|------------|----------|
| Actul constitutiv                                           | Statut                            |               | Certificat in                                          | scriere registru |            |          |
| ك                                                           | ك                                 |               | ىك                                                     |                  |            |          |
| Alege fișierul Nu ai ales niciun fișier                     | Alege fișierul Nu ai ales r       | niciun fișier | Alege fișieru                                          | I Nu ai ales nic | iun fișier |          |
| Tip document Nr documen                                     | t Data document                   | UAT           |                                                        | Document         |            |          |
| Tip Document 🗸                                              |                                   | UAT           |                                                        | Alege fișierul   | Nu afișier | Salveaza |
| Hotărâre de aderare la ADI                                  |                                   |               | ste obligatoriu<br>:are nu exista UAT-uri in lista, va |                  |            |          |
| Hotărâre de mandare a ADI pentru delegarea serviciulu       | i/activităților în numele și pe s | eama UAT      | a asigurati ca au fost selectate UAT-<br>re            |                  |            |          |
| Hotărâre pentru aprobarea stabilirii, modificării și ajustă | irii prețurilor și tarifelor      |               |                                                        |                  |            |          |
| Hotărâre pentru modificarea contractelor de delegare        |                                   |               | UAT                                                    | Fisi             | er         | Actiuni  |

#### Figure 9 Încărcarea de documente

Pentru fiecare UAT membră ADI se va încărca HCL-ul pentru aderarea la ADI și HCL-ul pentru mandatarea ADI pentru delegarea serviciului/ activității, după caz.

După selectarea tipului de Hotărâre din nomenclator, se completează și celelalte câmpuri, se încarcă HCL-ul și se

Salveaza

apasă butonul

document se apasă butonul de descărcare

Ulterior HCL-ul cu UAT-ul aferent vor fi preluare în tabelul imediat următor.

| Tip docum                                                                                                    | ent               |                     | Nr document         | Data document              | UAT                    |                 |               | Document      |                   |          |
|----------------------------------------------------------------------------------------------------|-------------------|---------------------|---------------------|----------------------------|------------------------|-----------------|---------------|---------------|-------------------|----------|
| Hotărâre                                                                                                    | de aderare la AD  | ou 🗸                | 1                   | 10.10.2010                 | MUNICI                 | PIUL CONSTANȚA  |               | Alege fișieru | Nu afișier        | Salveaza |
| Hotărâre de aderare la ADI       are nu exista UAT-uri in lista, va       Document lipsa.pdf         Hotărâre de mandare a ADI pentru delegarea serviciului/activităților în numele și pe seama UAT       re       re |                   |                     |                     |                            |                        |                 |               |               |                   |          |
| Hotărâre                                                                                                    | e pentru aprobar  | ea stabilirii, modi | ificării și ajustăr | ii prețurilor și tarifelor |                        |                 | UAT           | Fi            | sier              | Actiuni  |
| Hotărâre                                                                                                    | e pentru modifica | area contractelor   | de delegare         |                            |                        |                 |               |               |                   |          |
| _                                                                                                    | 10-10-2010        | notarare de ade     | rare la ADI         |                            |                        |                 | MUNICIPIUL CO | NSTANȚA Do    | ocument lipsa.pdf | <b>@</b> |
| 11                                                                                                    | 11-11-2011        | Hotărâre de mar     | ndare a ADI pentr   | u delegarea serviciului/a  | ctivităților în numele | și pe seama UAT | MUNICIPIUL CO | NSTANȚA Do    | ocument lipsa.pdf | <b>@</b> |
| 12                                                                                                    | 12-10-2010        | Hotărâre de ade     | erare la ADI        |                            |                        |                 | MUNICIPIUL ME | DGIDIA Do     | ocument lipsa.pdf | <b>©</b> |
| 12                                                                                                    | 12-11-2011        | Hotărâre de mar     | ndare a ADI pentr   | u delegarea serviciului/a  | ctivităților în numele | și pe seama UAT | MUNICIPIUL ME | DGIDIA Do     | ocument lipsa.pdf | <b>@</b> |

#### Figure 10 Încărcarea de HCL-uri aferente UAT-urile membre

Pentru fiecare Hotărâre introdusă, utilizatorul are la dispoziție butonul de **Acțiuni**, de unde se poate descărca documentul, se poate edita sau șterge, dacă a fost introdus eronat.

| Numar | Data       | Тір                                                                                            | UAT                  | Fisier             | Actiuni                                       |
|-------|------------|------------------------------------------------------------------------------------------------|----------------------|--------------------|-----------------------------------------------|
| 1     | 10-10-2010 | Hotărâre de aderare la ADI                                                                     | MUNICIPIUL CONSTANȚA | Document lipsa.pdf | <b>@</b>                                      |
| 11    | 11-11-2011 | Hotărâre de mandare a ADI pentru delegarea serviciului/activităților în numele și pe seama UAT | MUNICIPIUL CONSTANȚA | Document lipsa.pdf | <ul><li>✓ Descarca</li><li>☐ Sterge</li></ul> |
| 12    | 12-10-2010 | Hotărâre de aderare la ADI                                                                     | MUNICIPIUL MEDGIDIA  | Document lipsa.pdf | 🖉 Editeaza                                    |
| 12    | 12-11-2011 | Hotărâre de mandare a ADI pentru delegarea serviciului/activităților în numele și pe seama UAT | MUNICIPIUL MEDGIDIA  | Document lipsa.pdf | •                                             |

#### Figure 11 Acțiuni aferente unei hotărâri

#### 4.1.4. Introducerea zonelor definite în cadrul A.D.I.

În cazul ADI-urilor care au ca scop serviciul de salubrizare a localităților, în situația în care, pentru implementarea unui sistem integrat de gestionare a deșeurilor, se introduc și zonele stabilite la nivel de

județ prin selectarea butonului

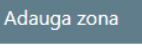

În lista de selecție apar UAT-urile selectate ca fiind membre ADI și care nu au mai fost selectate anterior într-o altă zonă.

| daugare zona ADI              | ×                       |  |
|-------------------------------|-------------------------|--|
| Detalii Zona Asociatie de Dez | voltare Intercomunitara |  |
|                               |                         |  |
| Denumire                      |                         |  |
|                               |                         |  |
| UAT-uri                       |                         |  |
| UAT-uri<br>No results found   |                         |  |

#### Figure 12 Adăugarea unei zone în cadrul ADI

În fereastra apărută se introduce denumirea zonei și apoi se selectează UAT-urile aferente și se apasă butonul **Salvează.** 

Astfel, zona definită este salvată într-un tabel și utilizatorul poate defini o nouă zonă.

Pentru fiecare zonă introdusă, la butonul de **Acțiuni** <sup>(2)</sup>, se poate modifica sau șterge.

Zonele definite in cadrul A.D.I. :

| Denumire              | Judete               | Nr. UAT-<br>uri | UAT-uri                                                                                                    | Actiuni  |
|-----------------------|----------------------|-----------------|----------------------------------------------------------------------------------------------------|----------|
| Zona 1 -<br>Constanta | JUDEȚUL<br>CONSTANȚA | 12              | MUNICIPIUL CONSTANȚA, ORAȘ MURFATLAR, ORAȘ OVIDIU, CORBU, FÂNTÂNELE, GRĂDINA, ISTRIA, LUMINA, MIHAI VITEAZU,<br>SĂCELE, TÂRGUȘOR, VALU LUI TRAIAN | <b>@</b> |
| Zona 2 - Eforie       | JUDEȚUL<br>CONSTANȚA | 13              | ORAȘ EFORIE, ORAȘ NEGRU VODĂ, ORAȘ TECHIRGHIOL, AMZACEA, BĂRĂGANU, CERCHEZU, CHIRNOGENI, COMANA,<br>CUMPĂNA, MERENI, PECINEAGA, TOPRAISAR, TUZLA  | <b>@</b> |
|                       |                      |                 |                                                                                                    |          |
| Adauga zona           |                      |                 |                                                                                                    | Salveaza |
|                       |                      |                 |                                                                                                    |          |

#### Figure 13 Salvarea zonelor în cadrul ADI

! Pentru salvarea datelor introduse în această secțiune de INFORMAȚII GENERALE A.D.I., la început sau la fiecare modificare, trebuie selectat butonul din coltul dreapta-jos al paginii (la finalul paginii).

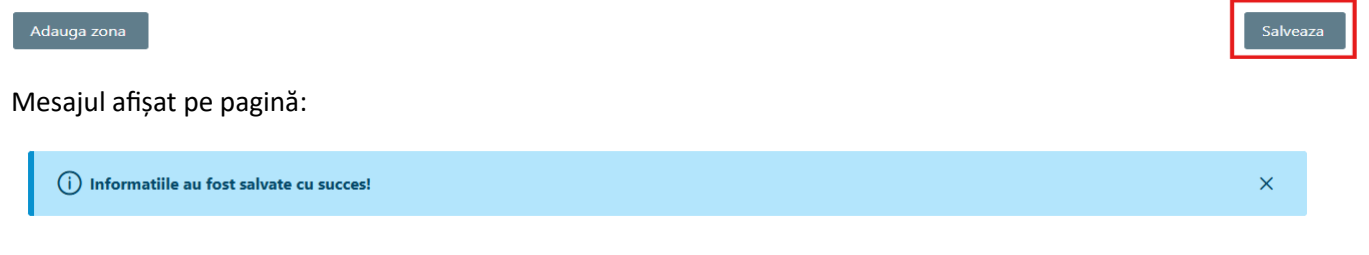

### 4.2. INTRODUCEREA INFORMAȚIILOR SPECIFICE A.D.I.

Secțiunea se poate accesa la tab-ul INFORMAȚII SPECIFICE A.D.I. din meniu.

POCA 2014-2020 – Manual de utilizare al Asociațiilor de Dezvoltare Intercomunitară

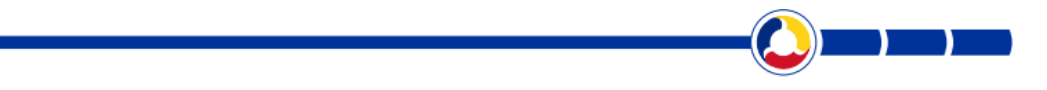

#### 4.2.1. Introducerea datelor legate serviciul de salubrizare

Subsecțiunea Serviciul public de salubrizare a localităților se deschide prin apăsarea semnului din fața serviciului.

În cadrul acestei secțiuni există 2 categorii: Modul de achitare a cheltuielilor de pe fluxul deșeurilor municipale și Tarife și taxe aprobate ADI aferente fluxului de deșeuri municipale.

În funcție de modalitate adoptată la nivel de ADI, Tarif și/ sau Taxă, utilizatorul va bifa pentru fiecare modalitate de achitare a contravalorii serviciilor de salubrizare categoriile de utilizatori cărora li se aplică, după caz.

| ✓ Serviciul de salubrizare a localitatilor |                                                                                             |   |   |  |  |  |  |
|--------------------------------------------|---------------------------------------------------------------------------------------------|---|---|--|--|--|--|
| Mod de achit                               | are de utilizatori a cheltuielilor aferente activitatior de pe fluxul deseurilor municipale |   |   |  |  |  |  |
| 🗸 Tarif                                    | Categorii utilizatori                                                                       |   |   |  |  |  |  |
| -                                          | Noncasnici urban, Noncasnici rural                                                          |   | ~ |  |  |  |  |
| _                                          |                                                                                             | Q | × |  |  |  |  |
| 🗹 Taxa                                     | Casnici rural                                                                               |   |   |  |  |  |  |
| Tarifa ci tav                              | Casnici urban                                                                               |   |   |  |  |  |  |
| Idille și tax                              | Noncasnici rural                                                                            |   |   |  |  |  |  |
| Tip                                        | Voncasnici urban                                                                            |   |   |  |  |  |  |

Figure 14 Completarea modul de achitare a cheltuielilor de pe fluxul deseurilor municipale

Pentru completarea tarifelor aprobate la nivel de ADI, se selectează întâi tipul de tarif/ taxă din nomenclator și apoi se completează celelalte câmpuri cu informațiile aferente.

| Tarife și taxe aprobate ADI aferente fluxului de deșeuri municipale |          |   |                |                      |          |         |  | _                 |        |
|---------------------------------------------------------------------|----------|---|----------------|----------------------|----------|---------|--|-------------------|--------|
| Tip                                                                 |          |   | Zona ADI       |                      |          | Cuantum |  | Unitate de masura |        |
| Selecteaza                                                          |          | ~ | Selecteaza     |                      | $\sim$   |         |  | Selecteaza        | $\sim$ |
| Nr HCL                                                              | Data HCL |   | Incarca HCL    |                      |          |         |  |                   |        |
|                                                                     |          |   | Alege fișierul | Nu ai aleciun fișier | Salvează |         |  |                   |        |

#### Figure 15 Introducerea tarifelor aprobate de ADI

După încărcarea documentului (HAGAADI) se apasă butonul <sup>Salvează</sup> și informații vor fi preluate în tabelul următor, utilizatorul putând introduce ulterior un nou tarif aprobat de ADI.

| Tarife și t | axe aprobate AD                       | l aferente fluxului de des              | euri municip               | ale        |          |                |                      |           |            |              | -       |
|-------------|---------------------------------------|-----------------------------------------|----------------------------|------------|----------|----------------|----------------------|-----------|------------|--------------|---------|
| Tip         |                                       |                                         | Zona /                     | DI         |          |                |                      | Cuantum   |            | Unitate de m | lasura  |
| Selectea    | 28                                    | ,                                       | <ul> <li>Select</li> </ul> | teaza      |          |                | $\sim$               |           |            | Selecteaza 🗸 |         |
| Nr HCL      |                                       | Data HCL                                | Incarc                     | a HCL      |          |                | -                    |           |            |              |         |
|             |                                       |                                         | Aleg                       | e fișierul | Nu ai    | aleciun fișier | Salvează             |           |            |              |         |
| Nr.<br>crt  | Categorie                             |                                         |                            | Zona       | a ADI    | Valoare        | Unitate de<br>masura | Nr<br>HCL | Data HCL   | Doc HCL      | Actiuni |
| 1           | Tarif distinct pe<br>metal, plastic ş | ntru gestionarea deșeurilor<br>i sticlă | le hârtie,                 | ZON        | 1        | 650            | lei/tona             | 125       | 31.08.2023 | Hotarare.pdf | ۲       |
| 2           | Cuantum reduc                         | ere factură utilizatori casnic          | į                          | ZON        | 1        | z              | lei/pers/luna        | 125       | 31.08.2023 | Hotarare.pdf | ۲       |
| 3           | Tarif distinct pe                     | entru gestionarea deșeurilor            | eziduale                   | ZONA       | 4 2<br>G | 450            | lei/tona             | 125       | 31.08.2023 | Hotarare.pdf | ۲       |
| 4           | Tarif distinct pe                     | entru gestionarea deșeurilor            | eziduale                   | ZONA       | G<br>G   | 10             | lei/pers/luna        | 125       | 31.08.2023 | Hotarare.pdf | ۲       |

#### Figure 16 Salvarea tarifelor aprobate de ADI

! Pentru salvarea datelor introduse în această secțiune de INFORMAȚII SPECIFICE A.D.I., la început sau la fiecare modificare, trebuie selectat butonul Salveaza din coltul stânga-jos al paginii (la finalul paginii). Mesajul afișat pe pagină:

(j) Informatiile au fost salvate cu succes!

4.2.2. Introducerea datelor legate de serviciul public de transport local la nivel de ADI Subsecțiunea Serviciul public de transport de persoane prin curse regulate se deschide prin apăsarea semnului

din fața serviciului.

Se vor completa în primul rând datele de contact ale Autorității de Autorizare.

Pentru a putea completa direct aceste date în câmpurile aferente, este necesară bifarea anterioară a existenței autorității.

×

|                       | Autorizare Inființa | tă                |                   |                                     |                               |           |
|-----------------------|---------------------|-------------------|-------------------|-------------------------------------|-------------------------------|-----------|
| dresa Autoritate Auto | orizare:            | E-mail Autoritate | e Autorizare:     | Persoana Contact Autoritate Auto    | rizare: Telefon Autoritate Au | torizare: |
| Strada                |                     |                   |                   |                                     |                               |           |
| CUI                   | Denumire            | operator          |                   | Mod atribuire și legislația aplicat | tă (succint)                  |           |
| Nr contract           | Data cont           | ract              | Data valabilitate | Nr trasee atribuite                 |                               |           |
|                       |                     |                   |                   |                                     |                               |           |
| Salvează              | etează              |                   |                   |                                     |                               |           |
|                       |                     |                   |                   |                                     |                               |           |

Figure 17 Completarea datelor privind Autoritatea de Autorizare

Asociațiile de Dezvoltare Intercomunitare, după caz, vor preciza apoi operatorii de transport local de la nivelul ADI prin completarea câmpurilor dedicate operatorilor.

Operatorii se introduc pe rând, unul câte unul.

Denumirea operatorului este preluată automat, prin interogarea bazei de date de la ANAF, după introducerea CUI-ului acestuia.

Prin urmare, nu se poate completa acest câmp, denumirea operatorului fiind afișată automat la un click efectuat în câmpul cu denumirea.

În cazul în care, la momentul completării, serverele ANAF nu sunt funcționale, utilizatorul va fi avertizat printrun mesaj scris pe ecran în acest sens, iar dacă se optează pentru continuare, denumirea operatorului trebuie completată manual de utilizator.

| 15319033    | MARIO TRANS SRL |                   |                     |
|-------------|-----------------|-------------------|---------------------|
| Nr contract | Data contract   | Data valabilitate | Nr trasee atribuite |
|             |                 |                   |                     |

Figure 18 Completarea datelor privind operatorii de transport

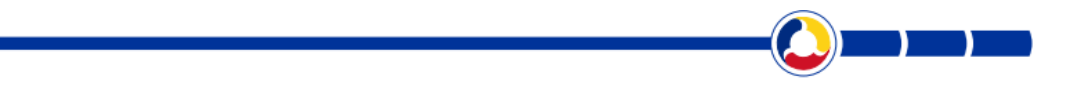

După completarea celorlalte câmpuri, după caz, utilizatorul apasă butonul Salvează, iar datele introduse vor fi preluate în tabelul imediat următor.

Astfel, utilizatorul poate începe introducerea datelor pentru următorul operator de transport, respectând pașii menționați anterior.

| Serviciul pub  | olic de tran | isport județear   | n de persoane p | rin curse regulat | te                            |                         |                                                   |           |
|----------------|--------------|-------------------|-----------------|-------------------|-------------------------------|-------------------------|---------------------------------------------------|-----------|
| -Are Autorit   | ate de Auto  | orizare Inființat | ă               |                   |                               |                         |                                                   |           |
| dresa Autorita | ate Autoriz  | are:              | E-mail Autorit  | ate Autorizare:   | Persoana Co                   | ntact Autoritate Au     | utorizare: Telefon Autoritate Aut                 | torizare: |
|                |              |                   |                 |                   |                               |                         |                                                   |           |
| Operatori d    | le transpor  | t public județea  | an de persoane  |                   |                               |                         |                                                   | _         |
| CUI            |              | Denumire          | operator        |                   | Mod atribu                    | re și legislația apli   | icată (succint)                                   |           |
|                |              |                   |                 |                   |                               |                         |                                                   |           |
| Nr contract    |              | Data cont         | ract            | Data valabilitat  | e Nr trasee a                 | tribuite                |                                                   |           |
|                |              |                   |                 |                   |                               |                         |                                                   |           |
| Salvează       | Resetea      | ază               |                 |                   |                               |                         |                                                   |           |
|                |              | _                 |                 |                   |                               |                         |                                                   |           |
| Nr.<br>crt     | CUI          | Denumire          | Nr<br>contract  | Data<br>contract  | Data valabilitate<br>contract | Nr. trasee<br>atribuite | Mod atribuire și legislația<br>aplicată (succint) | Actiuni   |
|                | 15210022     | MARIO TRANS       | 2               | 20.00.2024        |                               |                         | Licitatie prin aplicarea Legii                    |           |

#### Figure 19 Preluarea operatorilor de transport județean în tabel

Prin accesarea butonului <sup>(2)</sup> de la Acțiuni, utilizatorul are posibilitatea de a șterge sau de a modifica un contract introdus eronat.

După completarea datelor privind operatorii, integral sau parțial, într-o sesiune de conectare, pentru salvarea

datelor introduse în baza de date este necesar să se acționeze butonul Salvează din partea de jos-stânga a paginii.

Mesajul de confirmare afișat pe pagină:

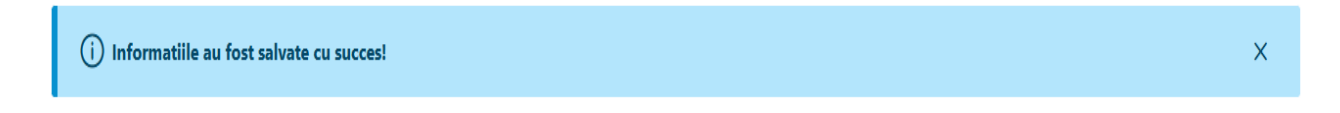

| Nr. crt     | CUI             | Denumire                             | Nr contract        | Data contract          | Data valabilitate contract | Nr. trasee atribuite | Actiuni  |
|-------------|-----------------|--------------------------------------|--------------------|------------------------|----------------------------|----------------------|----------|
| 1           | 15319033        | MARIO TRANS SRL                      | 12                 | 10.12.2024             | 10.12.2028                 | 3                    | <b>@</b> |
| ograme de   | investitii afla | Afiseaza de<br><b>te in derulare</b> | la 0 la 0 din 0 Op | eratori Transport Jude | ețean «< < > >> 1          | 10 ~                 |          |
| nvestitii   |                 |                                      |                    |                        |                            |                      |          |
| Obiective s | pecifice        |                                      |                    |                        |                            |                      |          |
|             |                 |                                      |                    |                        |                            |                      |          |

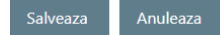

#### Figure 20 Buton pentru salvarea datelor introduce la contacte

#### 4.2.3. Introducerea datelor legate de invesțiții derulate de ADI

În cazul în care, la nivelul ADI sunt în derulare anumite programe investiții pe un anumit serviciu, permise de legislație, din diferite surse de finanțare, utilizatorul poate completa câmpurile prevăzute în sistem pentru fiecare dintre cele 3 categorii: **Investiții, Obiective specifice și Beneficiari**.

Aceste categorii se regăsesc la fiecare serviciu comunitar de utilități publice.

Fiecare dintre aceste categorii se deschide prin accesarea butonului 🕂 aferent.

| nvestitii                                |                                 |                       |                                                      |                                                           |                                               |                                                          |                                                 |                                                           | e                  |
|------------------------------------------|---------------------------------|-----------------------|------------------------------------------------------|-----------------------------------------------------------|-----------------------------------------------|----------------------------------------------------------|-------------------------------------------------|-----------------------------------------------------------|--------------------|
| iursa finantare                          |                                 |                       |                                                      |                                                           |                                               |                                                          |                                                 |                                                           |                    |
| Selecteaza                               |                                 |                       |                                                      |                                                           | $\sim$                                        |                                                          |                                                 |                                                           |                    |
| enumirea inve                            | estitiei                        |                       |                                                      |                                                           | Valoarea to                                   | tala a investitiei (m                                    | ii <mark>l</mark> ei) Data ince                 | pere                                                      |                    |
|                                          |                                 |                       |                                                      |                                                           |                                               |                                                          |                                                 |                                                           |                    |
| )ata finalizare                          |                                 |                       |                                                      |                                                           |                                               |                                                          |                                                 |                                                           |                    |
|                                          |                                 |                       |                                                      |                                                           |                                               |                                                          |                                                 |                                                           |                    |
| aloare ramasa                            | ı la sfarsitul anı              | ılui precedent (      | mii Valoare                                          | e planificata <mark>i</mark> n an                         | ul raportarii                                 | Valoare realizata                                        | la data raportarii                              |                                                           |                    |
| ei)                                      |                                 |                       | (mii le                                              | i)                                                        |                                               | (mii lei)                                                |                                                 | Salv                                                      | ează               |
|                                          |                                 |                       |                                                      |                                                           |                                               |                                                          |                                                 |                                                           |                    |
|                                          |                                 |                       |                                                      |                                                           |                                               |                                                          |                                                 |                                                           | _                  |
|                                          |                                 |                       |                                                      |                                                           |                                               |                                                          |                                                 | Investi                                                   | ie nouă            |
| Denumire<br>investitie                   | Valoare<br>totala<br>investitie | Surse de<br>finantare | Denumire<br>program<br>finantare                     | Data<br>inceperii<br>investitiei                          | Data<br>finalizarii<br>investitiei            | Valoare<br>ramasa la<br>sfarsitul<br>anului<br>precedent | Valoare<br>planificata in<br>anul<br>raportarii | Investit<br>Valoare<br>realizata la<br>data<br>raportarii | ie nouă<br>Actiuni |
| Denumire<br>investitie                   | Valoare<br>totala<br>investitie | Surse de<br>finantare | Denumire<br>program<br>finantare<br>Afiseaza de la 0 | Data<br>inceperii<br>investitiei<br>) la 0 din 0 investit | Data<br>finalizarii<br>investitiei<br>ii << < | Valoare<br>ramasa la<br>sfarsitul<br>anului<br>precedent | Valoare<br>planificata in<br>anul<br>raportarii | Investi<br>Valoare<br>realizata la<br>data<br>raportarii  | ie nouă<br>Actiuni |
| Denumire<br>investitie<br>Dbiective spec | Valoare<br>totala<br>investitie | Surse de<br>finantare | Denumire<br>program<br>finantare<br>Afiseaza de la 0 | Data<br>inceperii<br>investitiei<br>9 la 0 din 0 investit | Data<br>finalizarii<br>investitiei<br>ii << < | Valoare<br>ramasa la<br>sfarsitul<br>anului<br>precedent | Valoare<br>planificata in<br>anul<br>raportarii | Valoare<br>realizata la<br>data<br>raportarii             | ie nouă<br>Actiuni |

#### Figure 21 Investiții

Prin selectarea butonului **Salvează**, datele introduse în câmpurile specifice vor fi preluate în tabelul aferent subsecțiunii și astfel utilizatorul poate introduce datele și pentru următoarea Investiție, după caz, prin accesarea butonului **Investiție nouă**.

| Obiective specifice        |                     |                                         |                                | _                    |
|----------------------------|---------------------|-----------------------------------------|--------------------------------|----------------------|
| Denumire investitie        |                     | Obiectiv specific                       | Cantitate total                | U.M.                 |
| Selecteaza                 | $\sim$              | Selecteaza                              | > prevazuta                    | Selecteaza 🗸         |
| Total realizat pe obiectiv |                     | Procent realizat la data raportarii     | Salvează Obiectiv n            | ou                   |
| Denumire investitie Der    | numire obiectiv Car | ntitate UM Total realizat la data rapor | tarii Procent realizat la data | a raportarii Actiuni |
|                            | Afiseaza            | de la 0 la 0 din 0 obiective 🛛 < 🔹 >    | >> 10 ¥                        |                      |

#### Figure 22 Objective specifice

Obiectivele specifice fiecărei investiții introdusă anterior vor fi selectate din nomenclator.

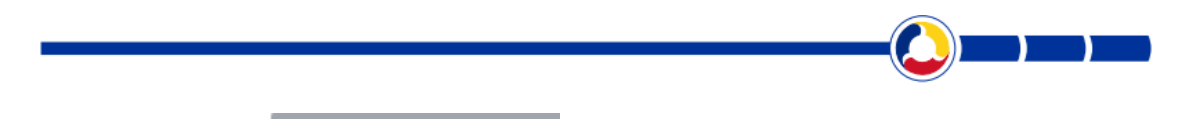

În urma accesării butonului Salvează, după completarea câmpurilor, obiectivul unei investiții aflate în derulare va apărea în tabelul imediat următor.

Pentru a introduce un alt obiectiv, se selectează apoi butonul **Obiectiv nou** și se reia procesul de completarea a datelor aferente.

| Beneficiari            |                       |          |                      |                      |                                                 |                                           | Θ       |
|------------------------|-----------------------|----------|----------------------|----------------------|-------------------------------------------------|-------------------------------------------|---------|
| Obiectiv specific      |                       | ,        | Judet                |                      | UAT-uri deservite                               | UAT ampla:                                | sare    |
| Cantitate prevăz       | ută în proiect pe ber | neficiar | Cantitate            | realizata la data ra | Salvea                                          | ază Beneficiar nou                        |         |
| Denumire<br>investitie | Denumire<br>obiectiv  | Judet    | UAT-uri<br>deservite | UAT<br>amplasare     | Cantitate prevăzută în<br>proiect pe beneficiar | Cantitate realizata la<br>data raportarii | Actiuni |
|                        |                       | Afis     | eaza de la 0 la      | 0 din 0 beneficiari  | « <                                             |                                           |         |

#### Figure 23 Beneficiari

În cazul în care un obiectiv specific va deservi mai mulți utilizatori, se vor specifica UAT-urile care vor fi deservite de acesta, precum distribuția acestora pe beneficiari (UAT-uri), după caz.

UAT beneficiar se selectează în câmpul **UAT-uri deservite.** Pentru salvarea informației per beneficiar se apasă apoi butonul **Salvează.** Datele introduse vor fi preluate în tabelul de sub secțiune.

Pentru a introduce un alt beneficiar (alt UAT) se selectează apoi butonul **Beneficiar nou** și se reia procesul de completarea a datelor aferente.

După completarea datelor privind investițiile, integral sau parțial, într-o sesiune de conectare, pentru salvarea

datelor introduse în baza de date, este necesar să se acționeze butonul din partea de jos-stânga a paginii.

Mesajul de confirmare afișat:

(i) Informatiile au fost salvate cu succes!

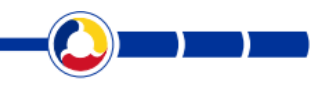

# 5. INTRODUCEREA ȘI ACTUALIZAREA DATELOR PRIVIND **ACTIUNILE DE CONTROL EFECTUATE**

În cadrul meniului afișat utilizatorului Asociație de Dezvoltare Intercomunitară , după conectarea în portalul

MASURI CONTROL A.N.R.S.C., se regăsește și secțiunea

În urma efectuării unei acțiuni de control de către o echipă formată din reprezentanți A.N.R.S.C., Asociațiile de Dezvoltare Intercomunitară vor putea vedea lista de măsuri asociată notei de control accesând această secțiune.

| Descriere                                                                         | Termen     | Stadiul<br>realizarii | Descriere stadiu | Actiuni              |
|-----------------------------------------------------------------------------------|------------|-----------------------|------------------|----------------------|
| ADI va elabora si va<br>supune spre aprobare<br>membrilor documentatia<br>privind | 31.12.2022 | Realizată             |                  | Incarca<br>documente |

#### Figure 24 Vizualizare listă măsuri

Pentru fiecare măsură din listă, Asociația de Dezvoltare Intercomunitară poate încărca documente prin care să justifice stadiul realizării măsurii.

Prin intermediul acționarea butonului , Asociația de Dezvoltare Intercomunitară va accesa o interfață în cadrul căreia va putea încărca documentele și observații cu privire la documentele încărcate, precum în imaginea următoare:

|                 |                |               |         | ) |
|-----------------|----------------|---------------|---------|---|
| Incarcare docum | ente suport    |               |         | × |
| Document        | Alege fișierul | Nu ain fișier |         |   |
| Observatii      |                |               | ĥ       |   |
| Salvează Res    | seteaza        |               |         |   |
| Document        | c              | Observatii    | Actiuni |   |
|                 | Salveaza       | Anuleaza      |         |   |

#### Figure 25 Încărcare document justificative

Utilizatorul poate încărca mai multe documente în cadrul unei măsuri.

După încărcarea unui document, prin accesarea butonului **Salvează**, acesta este preluat, împreună cu observațiile aferente, în tabelul imediat următor, lăsând câmpurile goale pentru încărcarea următorului document, după caz.

Pentru salvarea finală a documentelor preluate în tabel se accesează butonul **Salvează** din partea de mijloc-jos.

| Incarcare documen  | ite suport     |                  |         | × |
|--------------------|----------------|------------------|---------|---|
| Document           | Alege fișierul | Docuipsa.pdf     |         |   |
| Observatii         |                |                  | li      |   |
| Salvează Resete    | eaza           |                  |         |   |
| Document           |                | Observatii       | Actiuni |   |
| Document lipsa.pdf |                | aprobat prin HCJ |         |   |
|                    | Salveaza       | Anuleaza         |         |   |

Figure 26 Salvarea documentelor justificative în tabel

Pentru fiecare document încărcat, în cazul unor erori, există posibilitatea de a-l șterge prin acționarea butonului

### de la **Acțiuni**.

Documentul poate fi descărcat 📩 numai după salvarea finală.

Reprezentanții A.N.R.S.C., în urma analizării documentelor si observațiilor introduse, pot modifica Stadiul realizării măsurilor și/ sau completa Descrierea stadiului, acestea putând fi ulterior vizualizate în interfață.

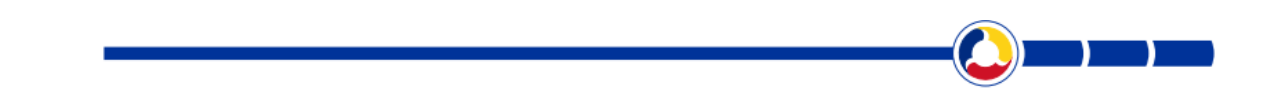

**POCA 2014-2020** – Manual de utilizare al Asociațiilor de Dezvoltare Intercomunitară

24